# **IEJ CAMPUS VIRTUAL**

# CÓMO RESPONDER EL CUESTIONARIO

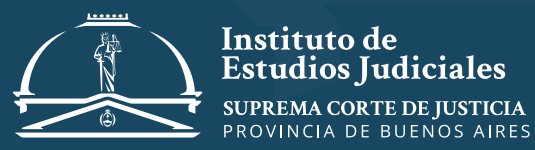

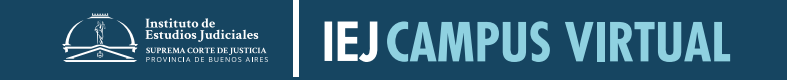

CÓMO RESPONDER EL CUESTIONARIO

El cuestionario final **se habilitará** en la fecha indicada por el/la docente o luego de haber completado el/ los módulos Para acceder, hay que cliquear en el recurso

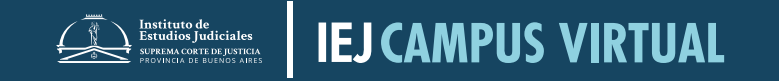

#### Cuando estén listos para responder, pulsar el botón

**PREVISUALIZAR EL CUESTIONARIO AHORA** 

✓ 10 o más preguntas múltiple choice
✓ De respuesta corta y/o verdadero o falso
✓ El sistema muestra una pregunta por pantalla

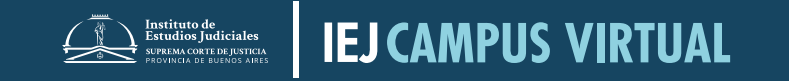

CÓMO RESPONDER EL CUESTIONARIO

#### LEER ATENTAMENTE EL ENUNCIADO DE CADA PREGUNTA

Tener en cuenta:

✓ El tiempo disponible para responder cada pregunta y el cuestionario en general

✓ La cantidad de intentos posibles

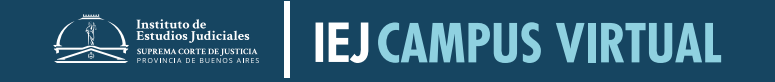

## SIGUIENTE PÁGINA

En cada pregunta hay que seleccionar la respuesta que se considera correcta y apretar en **siguiente página** 

## PÁGINA ANTERIOR

Si fuera necesario, apretando la opción **página anterior** se puede volver atrás y revisar las respuestas consignadas

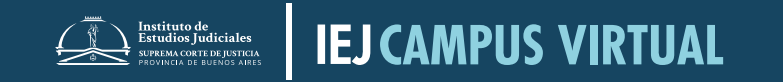

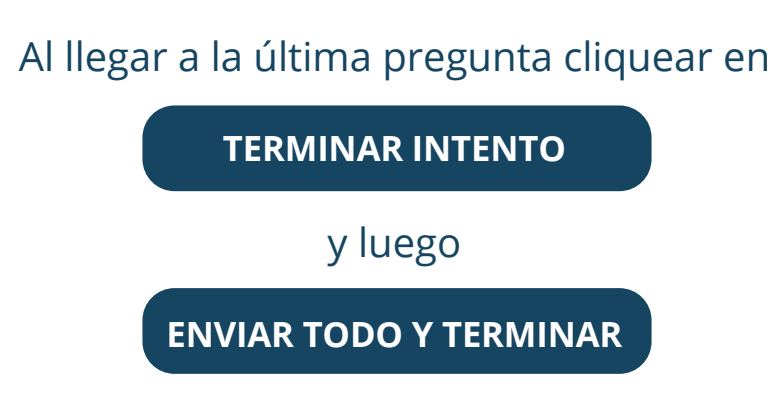

(en el borde inferior de la pantalla y en el recuadro que se abrirá después).

A continuación podrán ver el resultado obtenido en la **resolución de las preguntas**.

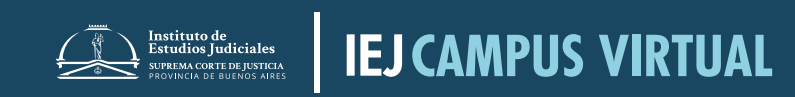